## 5 steps on how to download the DryPack Programmes

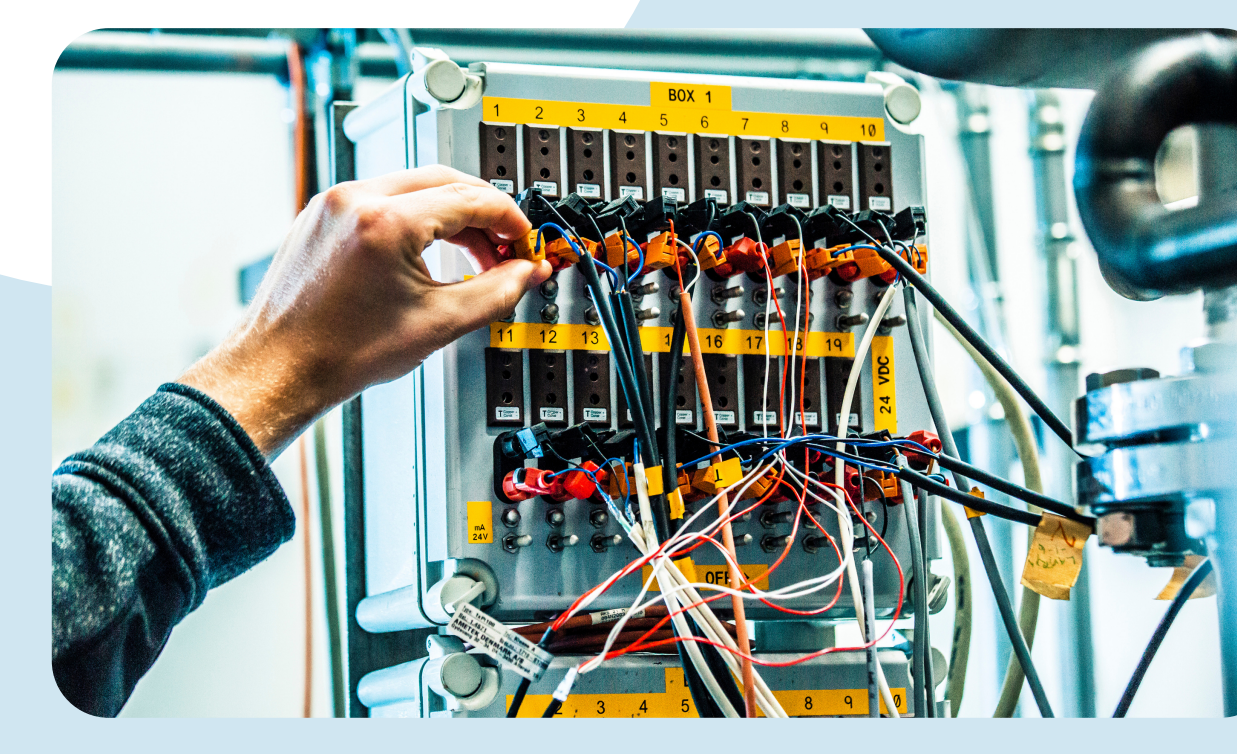

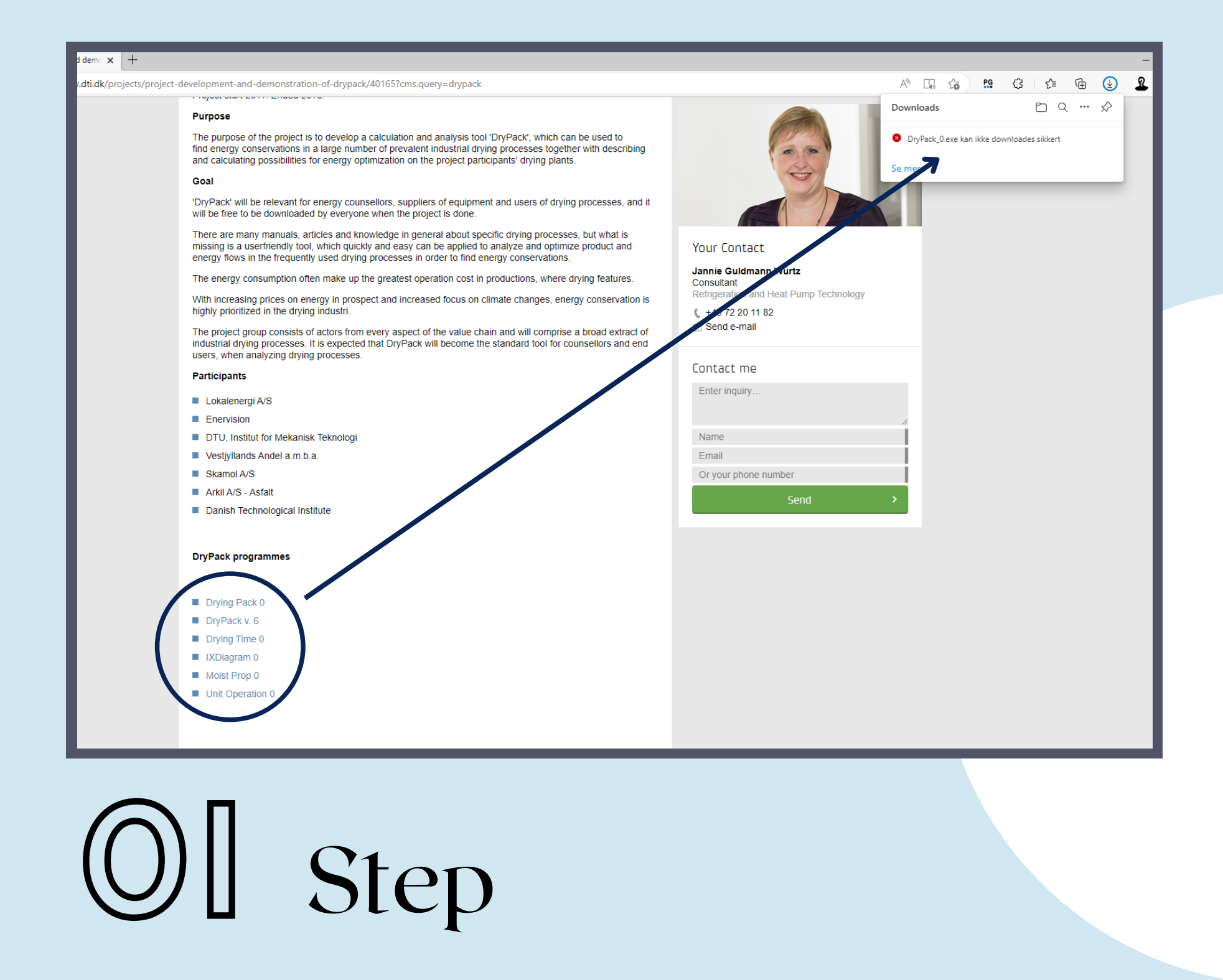

- Click on the DryPack programme you want to download
- The programme appears on your screen under downloads
- Try a different browser, if it does not open in Chrome

## demo 🗙 🕇 🕂

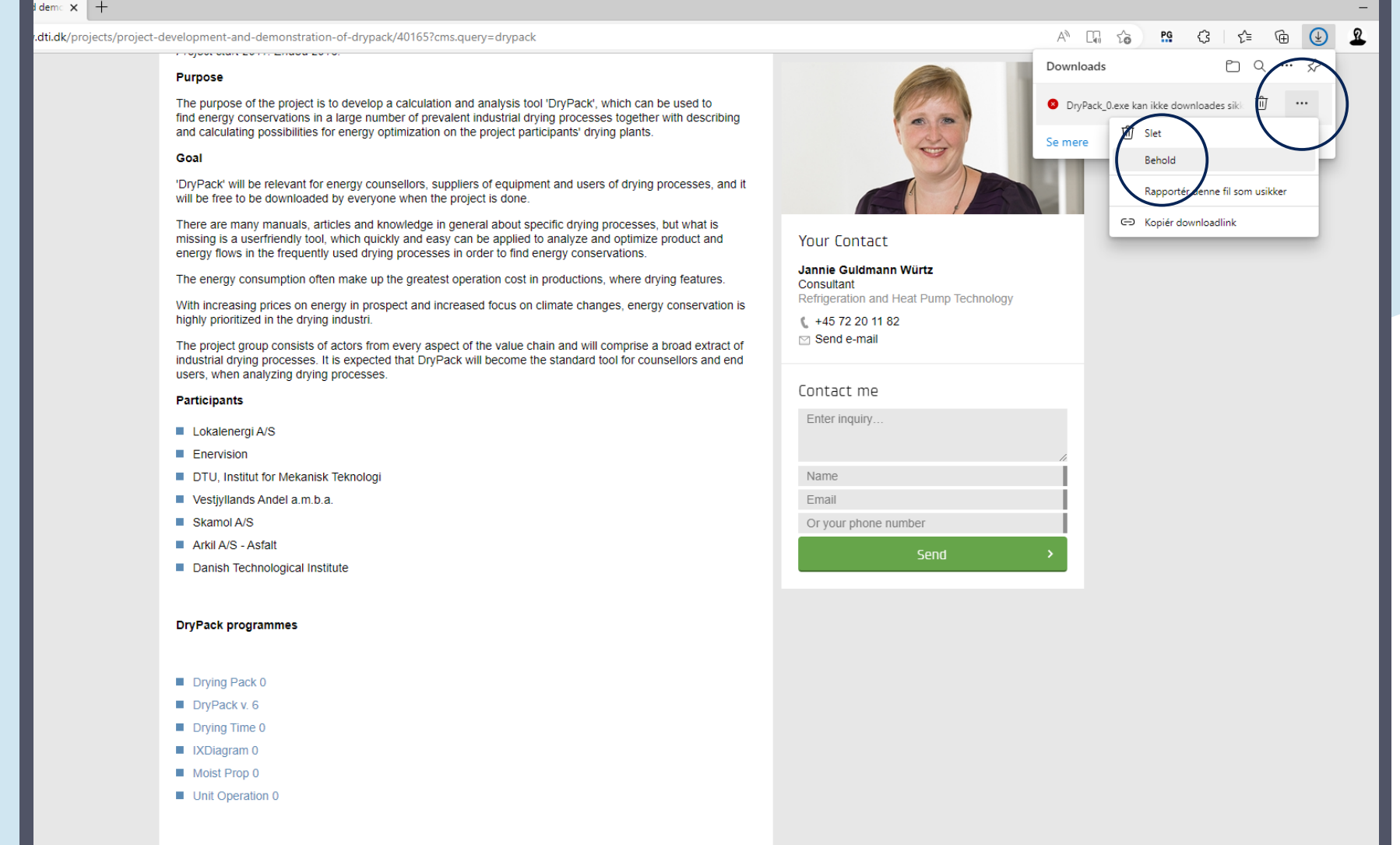

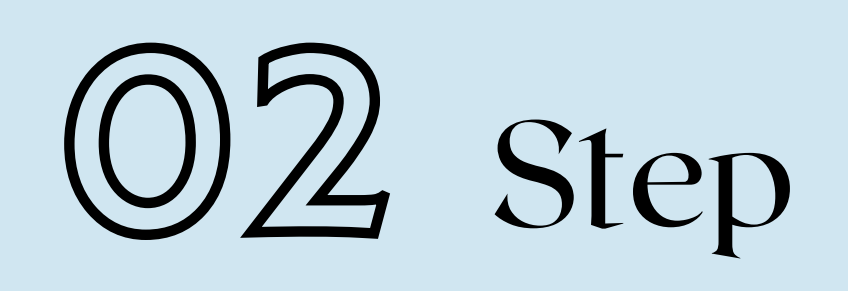

- Click on the three dots: "..."
- Then, click on "Keep" (Danish: Behold)

| Indti.dk/projects/project-development-and-demonstration-of-drypack/40165?cms.query=drypack         Purpose         The purpose of the project is to develop a calculation and analysis tool 'DryPack', which can be used to                                                                                                    | A <sup>h</sup> □ 100     PS     C3     C=     □     Q     Q       Denne fil kan ikke downloades sikkert.                                                                                      |
|----------------------------------------------------------------------------------------------------|----------------------------------------------------------------------------------------------------|
| Purpose The purpose of the project is to develop a calculation and analysis tool 'DryPack', which can be used to                                                                                                    | Denne fil kan ikke downloades<br>sikkert.                                                                                                    |
| <ul> <li>In the energy conservations in a large number of proveeling industrial drying processes together, with descriptions, accurate the project participants' drying processes inductions.</li> <li>Coxil</li> <li>There are many manuals, articles and knowledge in general about specific drying processes, but what is mening in the the project droit and experies and proveed actions. There are many manuals, articles and knowledge in general about specific drying processes, but what is mening in the the project droit and experies and proveed and the project droit and experies and construct and operations.</li> <li>There are many manuals, articles and knowledge in general about specific drying processes, but what is mening in the frequenty used drying processes in out what is many the droit droit drying processes.</li> <li>The energy consumption often make up the greatest operation cost in productions, where drying features.</li> <li>The project group consists of actors from every aspect of the value chain and will comprise a broad extract of the stature of the value drait and drying processes.</li> <li>Proteipation and the '+45 72 20 11 82 (++45 72 20 11 82 (++45 74 72 20 11 82 (++45 74 74 74 74 74 74 74 74 74 74 74 74 74</li></ul> | Ordsindede hackere kan muligvis læse eller andre filer, der downloades på en usikker måde.   Få mere at vide   Annullor     Behold alligevel     Nirtz     eat Pump Technology     Ner   Send |

OB Step

- A message will say that you cannot safely download the file
- The file is safe and will not cause any viruses
- Click on "Keep anyway" (Danish: Behold alligevel)

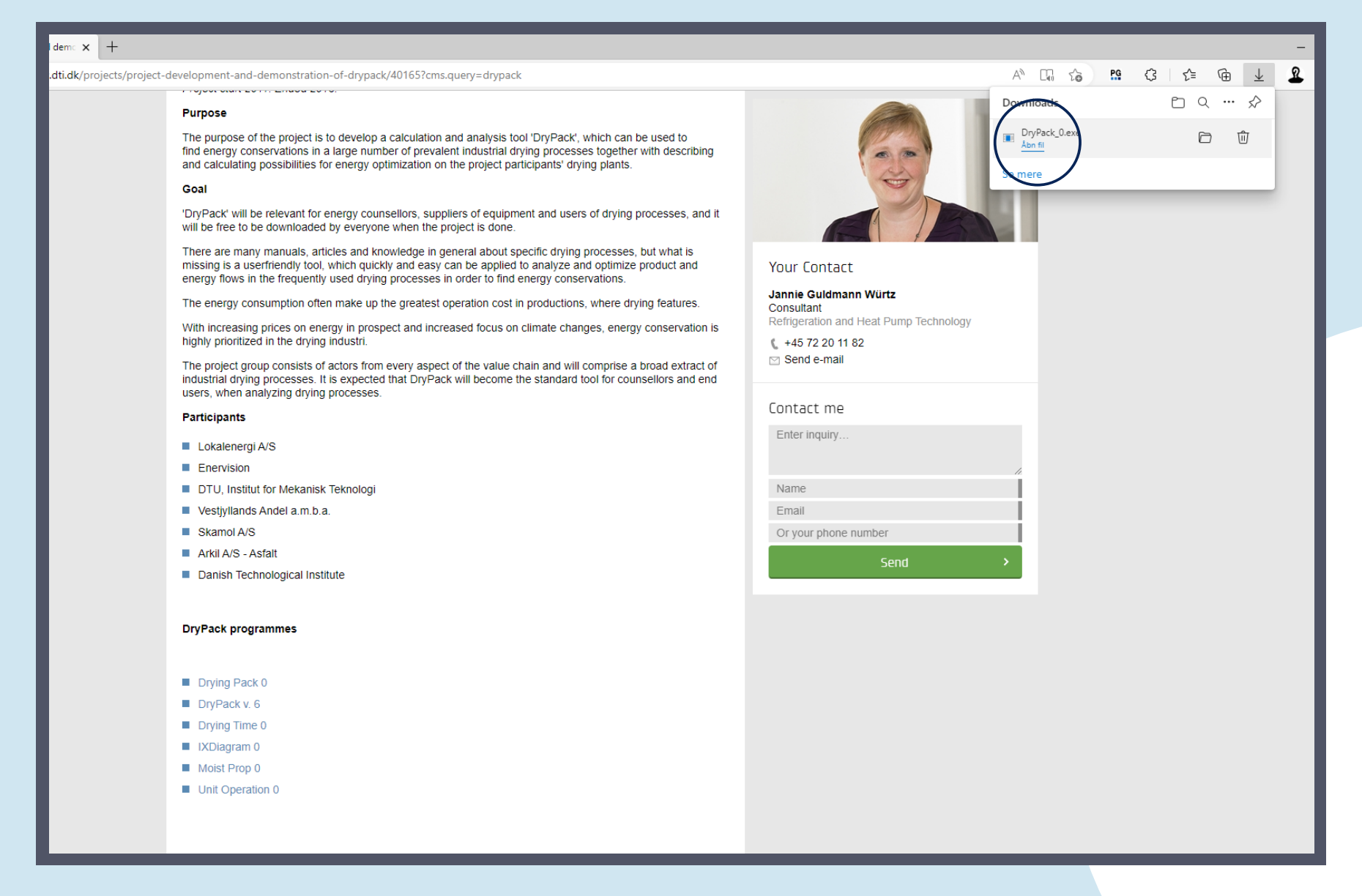

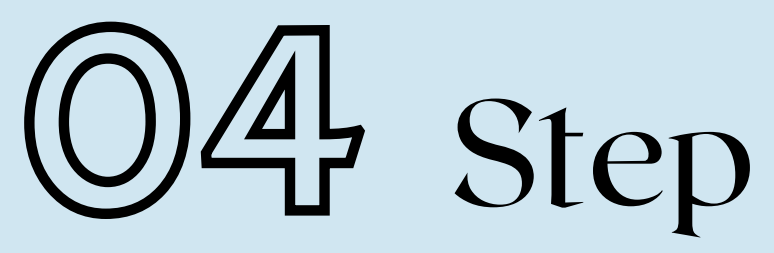

Click on "Open file" (Danish: Åbn fil) to start the installation process

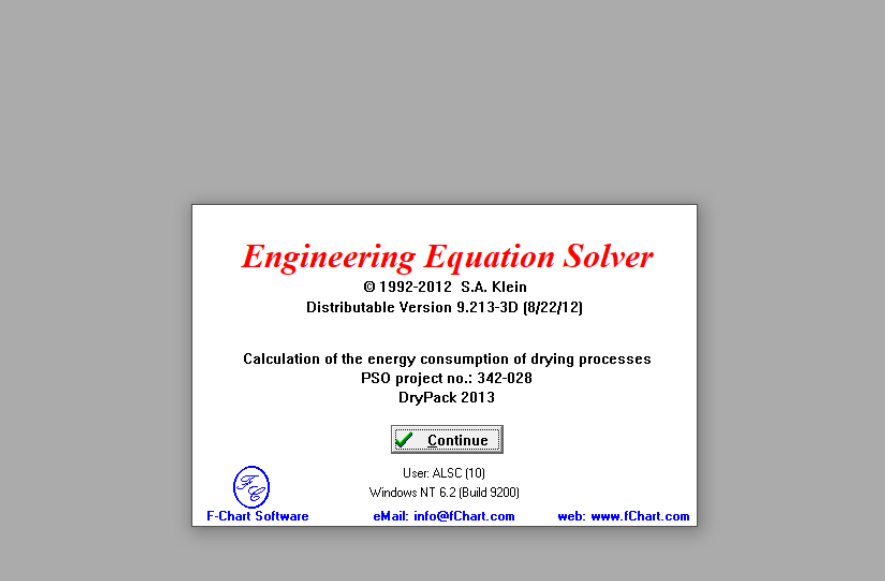

## 05 Step

- You can now start using the programme
- Enjoy!

Calculate Tables Plots Windows Helr